Göra GEDCOM utdrag från Mac Family Tree.

Klicka i vänster menyn på **Publicera** 

## Välj Exportera GEDCOM –fil

I fönstret som kommer fram kan du göra olika val:

Exportera alla eller bara utvalda personer

GEDCOM filformat (förval är UTF-8)

Radslutstecken (Förval är MacOS Standard, men man kan välja Windows eller Linux)

Information som är märkt privat: Om den skall exporteras eller ej

Exportera alla persondetaljer eller dölja detaljer om levande personer.

Vilket datum format (Förval är källformatet men man kan välja GEDCOM standard eller endast år)

Hur bilder skall exporteras: PNG, JPG, oförändrat eller inte alls, Ej till Disbyt

Om video skall exporteras eller ej, Ej till Disbyt

Om ljud skall exporteras eller ej, Ej till Dispyt

Om PDF skall exporteras eller ej, Ej till Dispyt

Om URL skall exporteras eller ej, Ej till Disbyt

Om anteckningar skall exporteras eller ej, Ej till Disbyt

När man har gjort sina val trycker man på knappen längst nere i fönstret:

## **Exporterar GEDCOM-fil**

I nästa fönster ger du filen ett namn, förval är samma namn som din databas, du väljer även här var du vill spara filen. MacFamilyTree skapar nu en mapp med samma namn som din databas, i denna mapp finns för det första själva GEDCOM filen, även den med samma namn som din databas, även de multimediafiler m.m. du har valt skall exporteras.

När det gäller export till Disbyt skall du ändra filnamnet på GEDCOM filen så den kommer att heta DBxxxxx.ged, där xxxxx är ditt medlemsnunner, du skall ej heller skicka något annat än själva GEDCOM filen till ditt disbytombud, angiv gärna att det kommer från en Mac användare.

Hans-Peter Stülten